#### Georgia Tech

CREATING THE NEXT

# **Confirming & Allocating a Resource Plan**

Quick Reference Guide

## **Confirming/ Allocating Resource Plans**

After the resource plan is requested, you can directly allocate the resources. To confirm and allocate, the resource plan must be in the **Requested** state:

After the resource plan is requested, you can directly allocate the resources. To confirm and allocate, the resource plan must be in the **Requested** state:

- 1. Click on the Resource Plan.
- 2. In the Resource Finder (bottom pane), select all resources that will fulfill this request. You can assign one or many resources, using the resource's available hours as a guide.
- 3. Select each resource you would like to assign and click **Confirm** to **soft book** the resources against the resource plan.

**Note**: It is possible to Confirm and Allocate a resource plan without selecting resources. This will automatically confirm or allocate all resources to the resource plan per the **Members Preference** on the resource plan (All Members, Any Members, Specific Members).

| Resource Plans New                                                                        |                           |                |              |                |              |  |  |  |  |
|-------------------------------------------------------------------------------------------|---------------------------|----------------|--------------|----------------|--------------|--|--|--|--|
|                                                                                           |                           | Details >      | Jul 2019     | Au             | Aug 2019     |  |  |  |  |
| Resource name                                                                             | $\equiv$ Planned $\equiv$ | State $\equiv$ | Planned      | Conf/Alloc Pla | anned Conf/A |  |  |  |  |
| Ordersets FY20 Small Initiati                                                             | ves                       |                |              |                |              |  |  |  |  |
| ) (i) [G] Demo-Analys                                                                     | ts 20 FTE                 | Requested      | 2,400        |                | 3,520        |  |  |  |  |
|                                                                                           |                           |                | <            |                |              |  |  |  |  |
| Search by group Demo-Analysts X Select a role Select a user Search   Add New Plan Confirm |                           |                |              |                |              |  |  |  |  |
| Group → User → Task                                                                       |                           | Availability   | Availability | Availability   |              |  |  |  |  |
| Z Tony P                                                                                  |                           |                | 184          | 176            | 168          |  |  |  |  |
| 🗹 🕨 Troy Mccoy                                                                            |                           | 129            | 123          | 117            |              |  |  |  |  |
| Scott W                                                                                   |                           | 184            | 176          | 168            |              |  |  |  |  |
| 🔽 🕨 Tom Dungen                                                                            |                           |                | 184          | 176            | 168          |  |  |  |  |

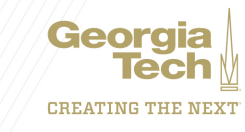

## **Confirming/ Allocating Resource Plans**

6. You can also partially allocate a resource plan by only Allocating one resource at a time to the resource plan. To only allocate one specific resource, click the **Allocate** on the row of the specific resource.

| ServiceNow ITOM Implementation |         |           |     |     |    |    |
|--------------------------------|---------|-----------|-----|-----|----|----|
| ▶ (j) [G] Core R&D group       | 0.5 FTE | Requested | 80  |     | 80 |    |
| 🔻 🧻 [G] Core R&D group 🖌       | 0.6 FTE | Confirmed | 118 | 114 | 88 | 88 |
| Cyril Behen                    |         | 4         | 100 |     |    |    |
| Тгоу Мссоу (Те                 |         |           | 14  |     | 88 |    |

The resource plan is now partially allocated, and the Allocation icon is a purple circle, not a dot. This method is good to use if you'd like to allocate resources over time vs. all at once. The weeks/ months that show purple are those that are not fully allocated yet. The light orange cells show **confirmed** resources that have not been allocated to the resource plan yet.

| ▼              | ServiceNow ITOM Implementation |            |                    |         |           |     |     |    |    |   | ÷        |   |  |
|----------------|--------------------------------|------------|--------------------|---------|-----------|-----|-----|----|----|---|----------|---|--|
|                |                                | <b>(</b> ) | [G] Core R&D group | 0.5 FTE | Requested | 80  |     | 80 |    | 5 | Cancel   | ÷ |  |
|                | ▼                              | (j         | [G] Core R&D group | 0.6 FTE | Confirmed | 118 | 118 | 88 | 88 |   | Allocate | : |  |
| Cyril Behen    |                                |            |                    |         |           |     | 104 |    |    | Π | Delete   | ÷ |  |
| Тгоу Мссоу (Те |                                |            |                    |         |           |     | 14  |    | 88 |   |          | i |  |

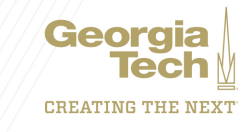

## **Confirming/ Allocating Resource Plans**

6. You can also partially allocate a resource plan by only Allocating one resource at a time to the resource plan. To only allocate one specific resource, click the **Allocate** on the row of the specific resource.

The resource plan is now partially allocated, and the Allocation icon is a purple circle, not a dot. This method is good to use if you'd like to allocate resources over time vs. all at once. The weeks/ months that show purple are those that are not fully allocated yet. The light orange cells show **confirmed** resources that have not been allocated to the resource plan yet.

| _ |                |             |                       |         |             |     |     |    |          |        |   |  |
|---|----------------|-------------|-----------------------|---------|-------------|-----|-----|----|----------|--------|---|--|
|   | Ser            | viceNo      | w ITOM Implementation |         |             |     |     |    |          |        | : |  |
|   |                | <b>(i</b> ) | [G] Core R&D group    | 0.5 FTE | Requested   | 80  |     | 80 |          | 248    | : |  |
|   | ▼              | <b>(i</b> ) | [G] Core R&D group    | 0.6 FTE | O Allocated | 118 | 118 | 88 | 88       | 386    | : |  |
|   |                |             | Cyril Behen           |         |             |     | 104 |    |          |        | ÷ |  |
|   | Тгоу Мссоу (Те |             |                       |         |             | 14  |     | 88 | Allocate |        |   |  |
|   |                |             |                       |         |             |     |     |    |          | Delete |   |  |

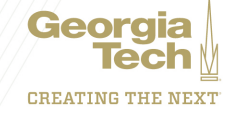